# Afwerkingshandleiding voor MS910, MX910 en XM9100 Series

### Een boekje maken

- Sommige functies worden alleen ondersteund op bepaalde printermodellen.
- Na het afdrukken worden de pagina's gerangschikt en in tweeën gevouwen zodat er een boekje ontstaat.
- Plaats de vellen met de lange zijde in de richting van de voorzijde van de lade.
- Om het formaat van ieder boekje hetzelfde te laten zijn als het formaat van het originele document, selecteert u
  Oorspronkelijke instelling voor papierformaat behouden op de pagina voor boekjes. De instelling ondersteunt Statement afgedrukt op Letter, Letter afgedrukt op Tabloid, A5 afgedrukt op A4 en A4 afgedrukt op A3.
- Het aantal vellen dat de finisher vouwt, verschilt per papierdikte en of de uitvoer wordt geniet.

#### Opmerkingen:

- Bij normaal papier dat meer dan 90 g/m<sup>2</sup> weegt, kan de finisher slechts een vel tegelijk vouwen.
- De finisher kan een enkel voorblad vouwen dat tussen 60 g/m<sup>2</sup> en 200 g/m<sup>2</sup> weegt.
- De finisher kan maximaal 20 geniete vellen vouwen, waaronder een voorblad dat tussen 60 g/m<sup>2</sup> en 90 g/m<sup>2</sup> weegt.
- Bij vellen die niet worden geniet, kan de finisher 5 vellen per batch vouwen. Stel alle batches samen om een boekje te maken.

# Een boekje maken vanaf het bedieningspaneel

**1** Blader in het beginscherm naar:

Kopiëren > Geavanceerde opties > Boekje maken > 1-zijdig naar boekje of 2-zijdig naar boekje > Instellingen omslagpagina 2 Selecteer een optie voor een boekjesomslag en raak

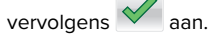

3 Raak Kopiëren aan.

### Een boekje maken via de computer

#### Voor Windows-gebruikers

- 1 Open het gewenste bestand en klik op File (Bestand) > Print (Afdrukken).
- 2 Klik op Eigenschappen, Voorkeuren, Opties of Instellen.
- 3 Klik op Boekje > Instellingen bewerken.
- **4** Selecteer een of meer instellingen voor boekjes, en pas de wijzigingen vervolgens toe.
- **5** Klik op **Papier/afwerking** en selecteer vervolgens een vouwinstelling.
- **6** Pas de wijzigingen toe en verzend vervolgens de afdruktaak.

#### Voor Macintosh-gebruikers

1 Open het gewenste bestand en klik op File (Bestand) > Print (Afdrukken).

Klik zo nodig op **Details weergeven** of op het driehoekje om meer opties weer te geven.

- 2 Klik op Indeling > Printerfuncties.
- 3 Vanuit Functiesets kiest u de boekjessets.
- 4 Kies een of meer instellingen voor boekjes.
- 5 Vanuit Functiesets kiest u Afwerking.
- **6** Kies een vouwinstelling en verzend vervolgens de afdruktaak.

## Een dubbel- of in drieën gevouwen pagina maken

#### Opmerkingen:

- Sommige functies worden alleen ondersteund op bepaalde printermodellen.
- Bij enkelzijdig afdrukken wordt de binnenzijde van het papier bedrukt.

- De finisher kan in drieën gevouwen pagina's op Letter- en A4-papier maken.
- De finisher kan papier vouwen dat tussen 60 g/m<sup>2</sup> en 90 g/m<sup>2</sup> weegt.
- Plaats de vellen met de lange zijde in de richting van de voorzijde van de lade.

### Een dubbel- of in drieën gevouwen pagina vanaf het bedieningspaneel maken

**1** Blader in het beginscherm naar:

Kopiëren > Geavanceerde opties > Vouwen

2 Selecteer Dubbelvouwen of In drieën vouwen, en raak

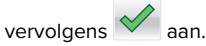

3 Raak Kopiëren aan.

# Een dubbel- of in drieën gevouwen pagina vanaf de computer maken

#### Voor Windows-gebruikers

- 1 Open het gewenste bestand en klik op File (Bestand) > Print (Afdrukken).
- 2 Selecteer de printer en klik vervolgens op Eigenschappen > Papier/afwerking.
- 3 Selecteer een vouwinstelling en klik vervolgens op OK.
- **4** Verzend de afdruktaak.

#### Voor Macintosh-gebruikers

1 Open het gewenste bestand en klik op File (Bestand) > Print (Afdrukken).

Klik zo nodig op **Details weergeven** of op het driehoekje om meer opties weer te geven.

- 2 Klik op Indeling > Printerfuncties.
- 3 Vanuit Functiesets kiest u Afwerking.
- 4 Kies een vouwinstelling en verzend vervolgens de afdruktaak.

## Nieten en perforeren

#### Opmerkingen:

- Afdrukken vanuit de lade voor 2500 vel of 3000 vel.
- Plaats letter- en A4-papier met de korte zijde richting de voorkant van de lade als u afdrukt vanuit de lade voor 500 vel

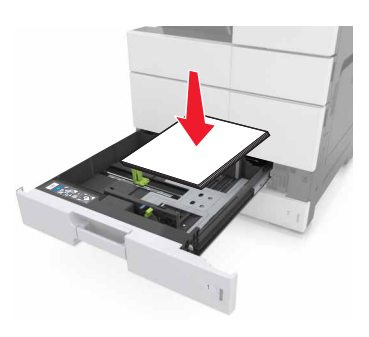